# Modernized Claim System (MCS)

#### **Screen Package**

MCS is the Social Security Administration's (SSA) claim system for taking and processing title II and XVIII applications. It mirrors the paper application formats using an electronic collection method.

MCS screens include data fields for technicians to complete with application responses and documentation of evidence. Its functionality includes propagation of data from SSA records and the ability to print and store an application summary, receipt and reporting responsibilities for Title II and XVIII applications.

This screen package include the multiple MCS screens technicians may complete when taking an application for Mother's or Father's Insurance Benefits.

| Screen Name                                      | Page Number |
|--------------------------------------------------|-------------|
|                                                  |             |
| MCS System Menu Screen (MENU)                    | 2           |
| RSDHI Claims Application (APPL)                  | 2           |
| Claims Contact Method Data (CCMD)                | 3           |
| Identification (IDEN) & Identification 2 (IDEN2) | 4           |
| Additional Benefits (ADDB)                       | 5           |
| NH Identification (NHID)                         | 5           |
| Information About the Deceased (DECD)            | 6           |
| NH Additional Benefits (NHAB)                    | 6           |
| NH Marriage (NMAR)                               | 7           |
| Dependent Children of NH (DEPC)                  | 7           |
| Earnings (EARN)                                  | 8           |
| NH Military Service (NHMS)                       | 8           |
| NH Military Retirement/Federal Benefit (NHMR)    | 9           |
| NH Railroad Employment (NHRR                     | 9           |
| Work Deductions/Election Option (DEME)           | 10          |
| NH Railroad Employment (NHRR) Screen             | 10          |
| Citizenship (U.S. and/or Foreign) (CLCZ)         | 11          |
| Claimant Mailing Address (CADR)                  | 11          |
| Client Address (CLAD)                            | 12          |
| Lawful Presence (CLLP)                           | 12          |
| Beneficiary Marriage (BMAR)                      | 13          |
| Dependent Child In Care (DCIC)                   | 13          |
| CL Military Service (CLMS) Screen                | 14          |
| CL Military Retirement/Federal Benefit (CLMR)    | 14          |
| CL Railroad Employment (CLRR)                    | 15          |
| SP Railroad Employment (SPRR)                    | 15          |
| Government Pension (GPI1)                        | 16          |
| Government Pension – Address (GPI2)              | 16          |
| Government Pension Periodic Payments (GPP1)      | 17          |
| Government Pension Federal 1 (GPF1)              | 17          |
| Remarks (RMKS)                                   | 18          |

# MCS System Menu (MENU)

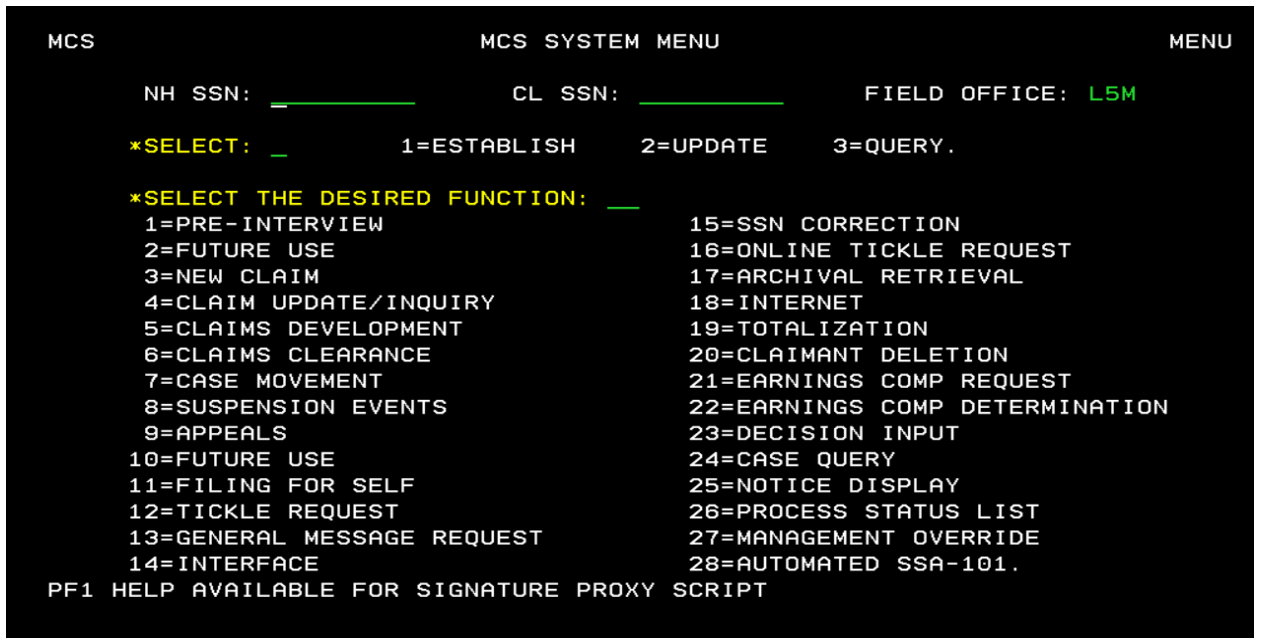

To start a claim in MCS, technicians input the Number Holder's (NH) Social Security Number (SSN) and select "1=Establish" and function "3=New Claim" and the enter key. When technicians take a survivor claim, they must input the worker's SSN as the NH SSN and the SSN of the individual who is filing for the surivor benefits as the CL (claimant) SSN.

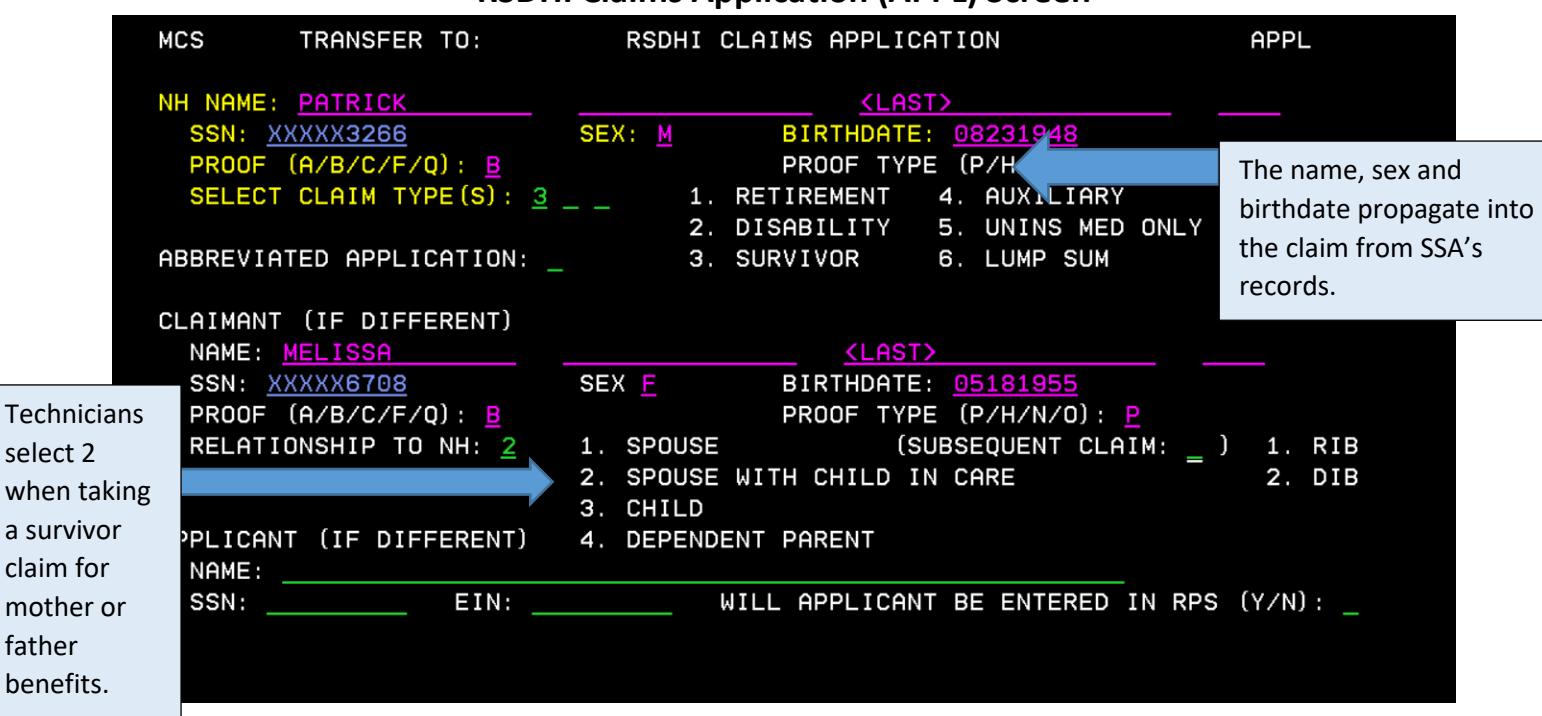

#### **RSDHI Claims Application (APPL) Screen**

The APPL Screen establishes the claim type and collects the application questions that identify the number holder (NH), claimant (CL) and applicant when different from the claimant. Technicians can select up to two claim types (retirement and disability) when filing for benefits that are based on their own earnings record. When filing for spouse's benefits, the technicians select #4 – AUXSPO.

## **Claims Contact Method Data (CCMD)**

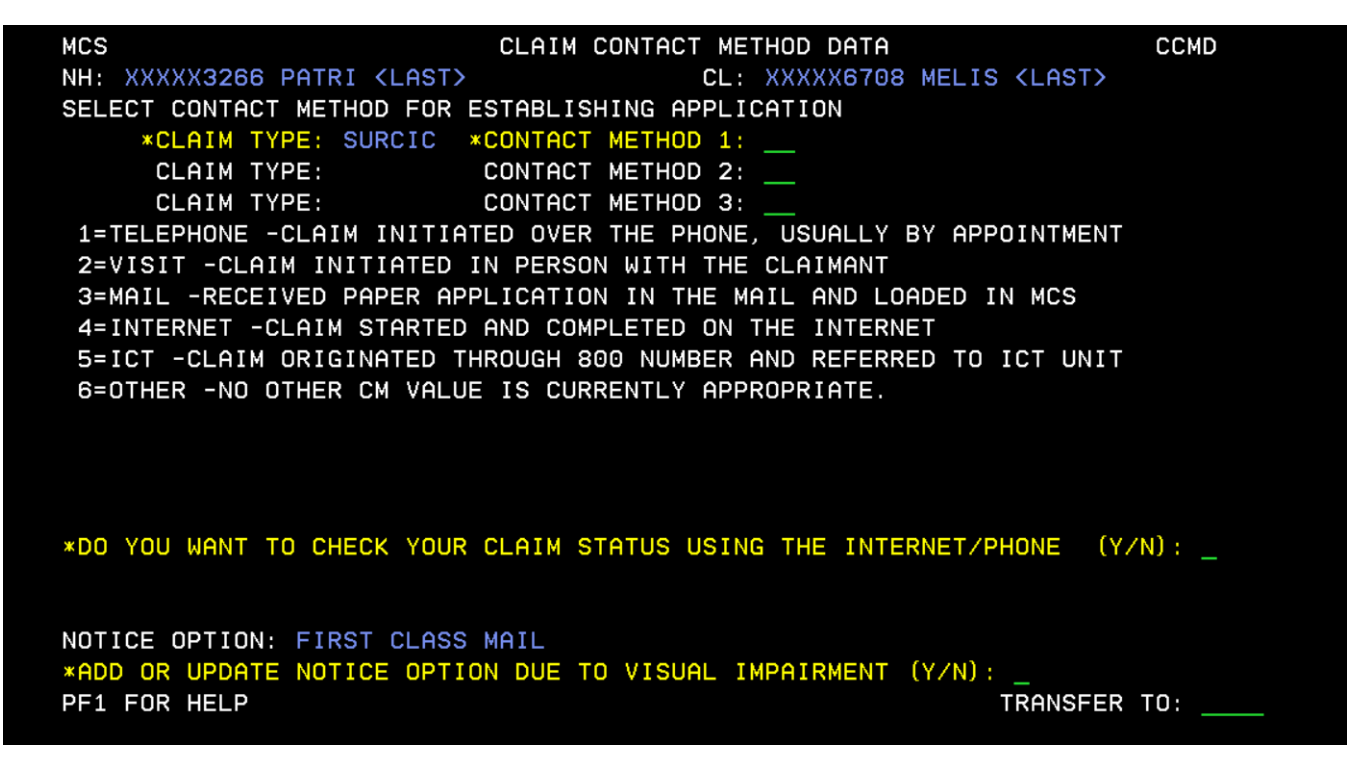

The CCMD screen is mandatory in every Title II claims path. The claim types propagate onto the screen based on the claim type selected on the APPL screen (page 2). These are not application questions.

- Contact method for taking the application this information is for Management Information purposes.
- Notice option When claimants have a visual impairment, SSA can update their notice system to accommodate for special needs. (Options include first class mail or first class mail with call, certified mail, braille, and data CD.)

# **Identification (IDEN) Screen**

| MCS<br>NH XXXXX3266 PATRI <last>S<br/>LANGUAGE SPOKEN AND WRITTEN IS</last>                         | IDENTIFICATION<br>CL XXXXX670<br>ENGLISH (Y/N): _                       | IDEN<br>08 MELIS (LAST)SS          |
|----------------------------------------------------------------------------------------------------|-------------------------------------------------------------------------|------------------------------------|
| BIRTH CITY: <mark>ORLANDO</mark><br>RECORD OF BIRTH BEFORE AGE 5<br>OTHER NAMES USED:               | BIRTH STATE: <u>FL</u><br>PUBLIC (Y/N): _                               | BIRTH COUNTRY:<br>RELIGIOUS (Y/N): |
|                                                                                                    |                                                                         |                                    |
| EVER MARRIED (Y/N): Y CURRE<br>CHILD UNDER 18, STUDENT 18 TO 13<br>WORK OR EARNINGS IN 2018 2019    | NTLY MARRIED (Y/N):<br>9, 18 OR OLDER AND DISABLE<br>2020 2021 (Y/N): _ | ED BEFORE 22 (Y/N): _              |
| DISABLED IN LAST 14 MONTHS (Y/N<br>IF YES, APPLYING FOR DISABILI<br>*SELECT FILED OR INTEND TO FILE | ): _ ONSET DATE:<br>TY ON THIS ACCOUNT (Y/N):<br>FOR SSI: _             | _                                  |
| 1=YES<br>2=NOT DISABLED, BLIND OR WITHIN<br>3=DOES NOT WISH TO FILE.                                | 2 MONTHS OF AGE 65 OR OLD                                               | DER                                |

The IDEN screen records identifying information about a claimant. When the answer is "Yes" to:

- Ever Married, the Number Holder Marriage (NMAR) screen will come into the claim's path.
- Child under 18, Student 18-19, 18 or older and disabled before 22, the Children(s) (CHLD) screen comes into the claim's path.
- Work or Earnings in 2018 2021, the Work (WORK) screen comes into the claim's path.
- Disabled in last 14 months, the DISB screen comes into the claim's path.

#### **Identification 2 (IDN2)**

| NH XXXXX3266       PATRI <last>       CL XXXXX6708       MELIS <last>         *PRIOR APPLICATION FOR RSDI (Y/N):        *FOR SSI (Y/N):          CROSS REFERENCE SSN:      </last></last> | MCS            |                     | IDENTIFICATION  | 2         |                     | IDN2  |
|----------------------------------------------------------------------------------------------------|----------------|---------------------|-----------------|-----------|---------------------|-------|
| *PRIOR APPLICATION FOR RSDI (Y/N):       *FOR SSI (Y/N):       *FOR MEDICARE (Y/N):         CROSS REFERENCE SSN:                                                                          | NH XXXXX3266   | PATRI <last></last> | CL              | XXXXX6708 | MELIS <last></last> |       |
| CROSS REFERENCE SSN:                                                                                                    | *PRIOR APPLICA | TION FOR RSDI       | (Y/N): *FOR SSI | (Y/N): *  | FOR MEDICARE (      | Y/N): |
| [~NH NAME IN PRIOR APPLICATION<br>[ FIRST NAME MI LAST NAME SSN<br>                                                                                                    | CROSS REFERENC | E SSN:              | STAT:           | SSN:      | STAT:               | _     |
| FIRST NAME     MI     LAST NAME     SSN             MULTIPLE     SSN:                                                                                                    | [~NH NAME IN P | RIOR APPLICATI      | ON              |           |                     |       |
| MULTIPLE SSN:                                                                                                    | [ FIRST NAM    | E MI LAST NA        | ME SSN          |           |                     |       |
| MULTIPLE SSN:                                                                                                    |                |                     |                 |           |                     |       |
| MULTIPLE SSN:                                                                                                    |                |                     |                 |           |                     |       |
|                                                                                                    |                |                     |                 |           |                     |       |

The Identification 2 screen (IDN2) is a continuation of the IDEN screen. We are removing these questions from the application. Technicians will continue to complete these questions since MCS uses the responses during adjudication of the claim. Technicians will use system queries to obtain responses to these questions.

## Additional Benefits (ADDB) Screen

| MCS TRANSFER TO:                       | ADDITIONAL BENEFITS             | ADDB                |
|----------------------------------------|---------------------------------|---------------------|
| NH XXXXX3266 PATRI                     | <last> CL XXXXX6708</last>      | MELIS <last></last> |
| ACTIVE U.S. MILITARY/RESERV            | E/NATL GUARD SERVICE AFTER SEPT | 7 1939 (Y/N): _     |
| WORKED IN RR FOR 5 YEARS OR            | MORE (Y/N): _                   | —                   |
| RECEIVING RR RETIREMENT PEN            | SION/ANNUITY (Y/N):             |                     |
| COVERED UNDER FOREIGN SSA (            | Y/N): COUNTRY:                  | IF COVERED,         |
| FILING FOR FOREIGN SSA (Y/N            | ): REQ FOREIGN QC'S FOR U.S.    | FILING (Y/N):       |
|                                        | —                               | —                   |
| CIVILIAN EMPLOYEE OF FEDERA            | L GOVT IN JAN 1983 (Y/N):       |                     |
| JAPANESE INTERNEE (Y/N):               | VOW OF POVERTY (Y/N):           |                     |
| —————————————————————————————————————— |                                 |                     |
| QUALIFY FOR US FED/STATE/LO            | CAL GOVT PENSION BASED ON ANY W | IORK YOU PERFORMED  |
| WHICH WAS NOT COVER                    | ED UNDER SS (Y/N):              |                     |
|                                        |                                 |                     |
|                                        |                                 |                     |
|                                        |                                 |                     |
|                                        |                                 |                     |
| FILING FOR MEDICARE ONLY. R            | ESTRICTING MONTHLY BENEFITS (Y/ | ′N) :               |
| WILL MEDICARE APPLY: 1.                | YES 2. NO 3. ALREADY ENROLLE    | D ON ANOTHER SSN    |
|                                        |                                 |                     |
| IF CLAIMANT IS FILING AS A             | SURVIVING SPOUSE. IS CLAIMANT   |                     |
| FILING FOR BENEFITS ON O               | WN RECORD (Y/N):                |                     |
|                                        |                                 |                     |

This ADDB screen collects information that may affect the claimant's benefit payment.

# NH Identification (NHID) Screen

| MCS                                                                                                    | NH IDENTIFICATION                                  | NHID                                    |
|----------------------------------------------------------------------------------------------------|----------------------------------------------------|-----------------------------------------|
| NH XXXXX3266 PATRI <last></last>                                                                                                    | CL XXXXX6708                                       | MELIS (LAST)                            |
| EVER MARRIED (Y/N): Y<br>CHILD UNDER 18, STUDENT 18 TO 19,<br>NH DEP PARENTS (Y/N): _                                                                            | 18 OR OLDER AND DISABLED BEF                       | FORE 22 (Y/N): _                        |
| WORK LAST YEAR OR THIS YEAR (Y/N)<br>PRIOR APPLICATION FOR RSDI (Y/N):<br>CROSS REFERENCE SSN:<br>NH NAME IN PRIOR APPLICATION:<br>NH NAME IN PRIOR APPLICATION: | : _<br>_ FOR SSI (Y/N): _ FOR MED]<br>_ STAT: SSN: | ICARE (Y/N): _<br>STAT:<br>SSN:<br>SSN: |
| MULTIPLE SSN:<br>OTHER NAMES:                                                                                                    |                                                    |                                         |
|                                                                                                    |                                                    |                                         |
|                                                                                                    |                                                    |                                         |

The NHID screen collects identification and claims lead information about a deceased NH. Data is either input to this screen or propagated from the Integrated Client Data Base. If propagated, the data may be over keyed

### Information About the Deceased (DECD) Screen

| MCS TRANSFER TO:                                                    | INFORMATION ABOUT THE DECEASED DECD            |
|---------------------------------------------------------------------|------------------------------------------------|
| NH XXXXX3266 PATRI                                                  | <last> CL XXXXX6708 MELIS <last></last></last> |
| DATE OF DEATH:<br>DOMICILE AT DEATH:<br>PLACE OF DEATH (CITY/STATE) | PROOF (P/N): _ TYPE OF PROOF (P/O): _<br>:     |
| <mark>DISABLED AT TIME OF DEATH (</mark>                            | Y/N): DISABILITY BEGAN:                        |
| WAS CLAIMANT ELIGIBLE AS WI                                         | DOW(ER) PRIOR TO 1985 ON ANY SSN (Y/N):        |
|                                                                     |                                                |

The DECD screen collects information about the deceased number holder. The information will be used for claims leads and claims adjudication purposes.

# NH Additional Benefits (NHAB) Screen

| MCS TRANSFER                       | TO: NH ADD                                   | ITIONAL BENEFITS                | NHAB                 |
|------------------------------------|----------------------------------------------|---------------------------------|----------------------|
| NH XXXXX3266                       | PATRI <last></last>                          | CL XXXXX6708                    | MELIS <last></last>  |
| ACTIVE U.S. MIL<br>WORKED IN RR FO | ITARY/RESERVE/NATL G<br>R 5 YEARS OR MORE (Y | UARD SERVICE AFTER SEP<br>7/N): | T 7 1939 (Y/N): _    |
| RECEIVING RR RE                    | TIREMENT PENSION/ANN                         | UITY (Y/N): _                   |                      |
| COVERED UNDER F                    | OREIGN SSA (Y/N): _                          | COUNTRY:                        | IF COVERED,          |
| FILING FOR FORE                    | IGN SSA (Y/N): _ RE                          | QUIRES FOREIGN QC'S FO          | R US FILING (Y/N): _ |
| CIVILIAN EMPLOY                    | EE OF FEDERAL GOVT I                         | N JAN 1983 (Y/N): _             |                      |
| JAPANESE INTERN                    | EE (Y/N): _                                  | VOW OF POV                      | ERTY (Y/N): _        |
|                                    |                                              |                                 |                      |
|                                    |                                              |                                 |                      |

The NHAB screen collects information about a deceased NH's potential or actual entitlement to benefits from other sources.

# NH Marriage (NMAR) Screen

| NH       XXXX56708       MELIS <last>       CL       XXXX56708       MELIS       <last>         *SPOUSE'S FIRST NAME:      </last></last>                                                                                                    | MCS                                                                                       | NH MARRIAGE                 | NMAR                   |
|----------------------------------------------------------------------------------------------------|-------------------------------------------------------------------------------------------|-----------------------------|------------------------|
| *SPOUSE'S FIRST NAME:       MI:                                                                                                    | NH XXXX56708 MELIS <last< td=""><td>CL XXXX56708</td><td>MELIS <last></last></td></last<> | CL XXXX56708                | MELIS <last></last>    |
| SPOUSE'S SSN:                                                                                                    | *SPOUSE'S FIRST NAME:                                                                     | MI: _ *LAST                 | NAME:                  |
| SPOUSE'S BIRTHDATE (MMDDUYYYY):       IF BIRTHDATE UNKNOWN, AGE:         *MARRIAGE DATE (MMDDCCYY):       MARRIAGE STATE/FOREIGN COUNTRY:         MARRIAGE CITY:       MARRIAGE STATE/FOREIGN COUNTRY:         SELECT MARRIAGE TYPE:       1=CLERGY/PUBLIC OFFICIAL         2=COMMON LAW       3=OTHER CEREMONIAL         4=DEEMED.         *MARRIAGE ENDED (Y/N):       MARRIAGE END DATE (MMDDCCYY):         MARRIAGE ENDED CITY:       MARRIAGE ENDED STATE/FOREIGN COUNTRY:         SELECT REASON:       1=DEATH         2=DIVORCE       3=ANNULMENT OR VOIDABLE         4=PUTATIVE       5=VOID/VOIDED.         IF SPOUSE DECEASED, DATE OF DEATH (MMDDCCYY):       DELETE SCREEN (Y/N):         *OTHER MARRIAGES (Y/N):       DELETE SCREEN (Y/N):         PAGE:       01 | SPOUSE'S SSN:                                                                             |                             |                        |
| <pre>*MARRIAGE DATE (MMDDCCYY): MARRIAGE STATE/FOREIGN COUNTRY:<br/>MARRIAGE CITY: MARRIAGE STATE/FOREIGN COUNTRY:<br/>SELECT MARRIAGE TYPE: _ 1=CLERGY/PUBLIC OFFICIAL<br/>2=COMMON LAW<br/>3=OTHER CEREMONIAL<br/>4=DEEMED.<br/>*MARRIAGE ENDED (Y/N): _ MARRIAGE END DATE (MMDDCCYY): PROOF (Y/N): _<br/>MARRIAGE ENDED CITY: MARRIAGE END DATE (MMDDCCYY): PROOF (Y/N): _<br/>SELECT REASON: _ 1=DEATH<br/>2=DIVORCE<br/>3=ANNULMENT OR VOIDABLE<br/>4=PUTATIVE<br/>5=VOID/VOIDED.<br/>IF SPOUSE DECEASED, DATE OF DEATH (MMDDCCYY):<br/>*OTHER MARRIAGES (Y/N): _ DELETE SCREEN (Y/N): _<br/>PAGE: 01</pre>                                                                                                    | SPOUSE'S BIRTHDATE (MMDDYYYY)                                                             | IF BIRT                     | HDATE UNKNOWN, AGE:    |
| MARRIAGE CITY:                                                                                                    | *MARRIAGE DATE (MMDDCCYY):                                                                | *PROOF (Y/N)                | ·                      |
| SELECT MARRIAGE TYPE:       1=CLERGY/PUBLIC OFFICIAL         2=COMMON LAW       3=0THER CEREMONIAL         4=DEEMED.       *MARRIAGE ENDED (Y/N):       PROOF (Y/N):         *MARRIAGE ENDED CITY:       MARRIAGE END DATE (MMDDCCYY):       PROOF (Y/N):         SELECT REASON:       1=DEATH       2=DIVORCE         3=ANNULMENT OR VOIDABLE       4=PUTATIVE       5=VOID/VOIDED.         IF SPOUSE DECEASED, DATE OF DEATH (MMDDCCYY):                                                                                                    | MARRIAGE CITY:                                                                            | MARRIAGE ST                 | ATE/FOREIGN COUNTRY:   |
| 2=COMMON LAW         3=OTHER CEREMONIAL         4=DEEMED.         *MARRIAGE ENDED (Y/N):       MARRIAGE END DATE (MMDDCCYY):       PROOF (Y/N):         MARRIAGE ENDED CITY:       MARRIAGE ENDED STATE/FOREIGN COUNTRY:          SELECT REASON:       1=DEATH       2=DIVORCE         3=ANNULMENT OR VOIDABLE       4=PUTATIVE       5=VOID/VOIDED.         IF SPOUSE DECEASED, DATE OF DEATH (MMDDCCYY):                                                                                                    | SELECT MARRIAGE TYPE: _ 1=C                                                               | LERGY/PUBLIC OFFICIAL       |                        |
| 3=0THER CEREMONIAL         4=DEEMED.         *MARRIAGE ENDED (Y/N):       MARRIAGE END DATE (MMDDCCYY):       PROOF (Y/N):         MARRIAGE ENDED CITY:       MARRIAGE ENDED STATE/FOREIGN COUNTRY:       SELECT REASON:         SELECT REASON:       1=DEATH       2=DIVORCE         3=ANNULMENT OR VOIDABLE       4=PUTATIVE         5=VOID/VOIDED.       Selected State         IF SPOUSE DECEASED, DATE OF DEATH (MMDDCCYY):                                                                                                    | 2=0                                                                                       | UMMUN LHW                   |                        |
| #=DEEMED.         #=DEEMED.         #=DEEMED.         #=DEEMED.         MARRIAGE ENDED (Y/N):         MARRIAGE ENDED CITY:         MARRIAGE ENDED CITY:         SELECT REASON:         1=DEATH         2=DIVORCE         3=ANNULMENT OR VOIDABLE         4=PUTATIVE         5=VOID/VOIDED.         IF SPOUSE DECEASED, DATE OF DEATH (MMDDCCYY):         #OTHER MARRIAGES (Y/N):         PAGE:       01                                                                                                    | 3=0                                                                                       | THER CEREMUNIAL             |                        |
| XMARRIAGE ENDED (Y/N):                                                                                                    |                                                                                           | EEMED.                      |                        |
| MARRIAGE ENDED CITT:                                                                                                    | *MHRRIHGE ENDED (Y/N): _ MHRR                                                             | INCREASE AND DATE (MMDDCCYY |                        |
| SELECT KERSON.          2=DIVORCE         3=ANNULMENT OR VOIDABLE         4=PUTATIVE         5=VOID/VOIDED.         IF SPOUSE DECEASED, DATE OF DEATH (MMDDCCYY):         ×OTHER MARRIAGES (Y/N):         PAGE:       01                                                                                                    |                                                                                           | MARKINGE ENDED              | STATE/FOREIGN COUNTRY: |
| 3=ANNULMENT OR VOIDABLE         4=PUTATIVE         5=VOID/VOIDED.         IF SPOUSE DECEASED, DATE OF DEATH (MMDDCCYY):         *OTHER MARRIAGES (Y/N):         PAGE:       01                                                                                                    |                                                                                           |                             |                        |
| 4=PUTATIVE         5=VOID/VOIDED.         IF SPOUSE DECEASED, DATE OF DEATH (MMDDCCYY):         *OTHER MARRIAGES (Y/N):         PAGE:       01                                                                                                    |                                                                                           |                             |                        |
| S=VOID/VOIDED.         IF SPOUSE DECEASED, DATE OF DEATH (MMDDCCYY):         *OTHER MARRIAGES (Y/N):         PAGE:       01         DELETE SCREEN (Y/N):                                                                                                    |                                                                                           |                             |                        |
| IF SPOUSE DECEASED, DATE OF DEATH (MMDDCCYY):<br>*OTHER MARRIAGES (Y/N): _ DELETE SCREEN (Y/N): _<br>PAGE: 01 TRANSFER TO:                                                                                                    | 5=V0ID/V0                                                                                 |                             |                        |
| IF SPOUSE DECEASED, DATE OF DEATH (MMDDCCYY):                                                                                                    | 5=+616/+6                                                                                 |                             |                        |
| *OTHER MARRIAGES (Y/N):          PAGE:       01         DELETE SCREEN (Y/N):          TRANSFER TO:                                                                                                    | IF SPOUSE DECEASED. DATE OF D                                                             | EATH (MMDDCCYY):            |                        |
| PAGE: 01 TRANSFER TO:                                                                                                    | *OTHER MARRIAGES (Y/N):                                                                   |                             | DELETE SCREEN (Y/N):   |
|                                                                                                    | PAGE: 01                                                                                  |                             | TRANSFER TO:           |
|                                                                                                    |                                                                                           |                             |                        |
|                                                                                                    |                                                                                           |                             |                        |

The NH Marriage (NMAR) screen is used to record information about a NH's marriages.

| MCS TRANSFER TO: DEPENDENT CHILDREN OF NH                                                                   | DEPC  |
|----------------------------------------------------------------------------------------------------|-------|
| NH XXXXX3266 PATRI (LAST) CL XXXXX6708 MELIS (                                                              | LAST> |
| AP XXXXX6708 <fn last="" mi=""></fn>                                                                        |       |
| LIST ALL CHILDREN OF NH: UNDER 18<br>18-19 AND ATTENDING SECONDARY SCHO<br>DISABLED/HANDICAPPED PRIOR TO 22 | OL    |
| NAME:                                                                                                    |       |
|                                                                                                    |       |
|                                                                                                    |       |
|                                                                                                    |       |
|                                                                                                    |       |
|                                                                                                    |       |
|                                                                                                    |       |
|                                                                                                    |       |
|                                                                                                    |       |

Dependent Children of NH (DEPC) Screen

The DEPC screen collects the names of the children that may be eligible for benefits on the NH's earnings record. This screen comes into the claims path when the technician enters "Y" for Dependent Children on the IDEN screen (pg. 4).

### Earnings (EARN) Screen

| MCS                                                                                    |                                               | FARNIN                                           | GS                                            |                                 | FARN                     |
|----------------------------------------------------------------------------------------|-----------------------------------------------|--------------------------------------------------|-----------------------------------------------|---------------------------------|--------------------------|
| NH XXXXX3266 P                                                                         | ATRI KLAS                                     | T> CL                                            | XXXXX6708                                     | MELIS KLAST                     | >                        |
| LIST ALL EARNINGS AND<br>EARNINGS TYPES ARE: 1=<br>PROOF CODES ARE: P=PRO<br>[EARNINGS | TYPES FOR<br>FICA WAGE<br>VEN R=RE<br>YEAR TY | 2019 2020<br>S 2=SEI<br>ADILY AVAIL<br>PE AMOUNT | 2021<br>3=EMPLOYEE  <br>ABLE N=NOT  <br>PROOF | REPORTED TIPS<br>AVAILABLE D=DI | 4=RR LAG.<br>ELETED LAG. |
|                                                                                        |                                               |                                                  |                                               |                                 |                          |
|                                                                                        | — —                                           |                                                  |                                               |                                 |                          |
|                                                                                        |                                               |                                                  |                                               |                                 |                          |
|                                                                                        |                                               |                                                  |                                               |                                 |                          |
|                                                                                        |                                               |                                                  |                                               |                                 |                          |
|                                                                                        |                                               |                                                  |                                               |                                 |                          |
|                                                                                        | — –                                           |                                                  |                                               |                                 |                          |
|                                                                                        | — –                                           |                                                  |                                               |                                 |                          |
|                                                                                        | — —                                           |                                                  |                                               |                                 |                          |
|                                                                                        | — –                                           |                                                  |                                               |                                 |                          |
|                                                                                        | — –                                           |                                                  |                                               |                                 |                          |
| COMPUTE BENEFITS AND C                                                                 | OMPLETE C                                     | LAIM WITHOU                                      | T LAG EARNIN                                  | GS (Y/N): _                     |                          |

Technicians complete the EARN screen with the NH's current and prior year's wages when they are not on the NH's earnings record and the wages or self-employment are needed for insured status coverage.

# NH Military Service (NHMS) Screen

| MCS<br>NH: XXX<br>FIRST N | XX23266 PATR<br>NAME USED IN | I <last></last> | NH MI | LITARY  | SERVICE<br>CL: XX | -<br>XXXX6708  <br>AST NAME | MELIS <last></last> | NHMS           |
|---------------------------|------------------------------|-----------------|-------|---------|-------------------|-----------------------------|---------------------|----------------|
| SERVIC                    |                              | DENVIOL.        |       |         | ····· - ·         |                             |                     |                |
| SERVICE<br>*BECEL         |                              |                 |       |         |                   |                             |                     | ( <b>E</b> ) . |
| *RECEI                    | VE OR ELIGIB                 | 1=CIVI          | LIAN  | 2=MILIT | ARY 3             | BOTH 4=1                    | NONE.               | NE); _         |
| [ A/R                     | BRANCH OF S                  | ERVICE S        | START | END     | N/E               | RANK                        | PROOF               |                |
|                           |                              |                 |       |         |                   |                             |                     |                |
|                           |                              |                 |       |         |                   |                             |                     |                |
|                           |                              |                 |       |         |                   |                             |                     |                |
|                           |                              |                 |       |         | _                 |                             |                     |                |
| _                         |                              |                 |       |         |                   |                             |                     |                |
| _                         |                              |                 |       |         |                   |                             |                     |                |
|                           |                              |                 |       |         |                   |                             |                     |                |
|                           |                              |                 |       |         |                   |                             |                     |                |
| _                         |                              |                 |       |         |                   |                             |                     |                |
| _                         |                              |                 |       |         |                   |                             |                     |                |
|                           |                              |                 |       |         |                   |                             |                     |                |
|                           |                              |                 |       |         |                   |                             |                     |                |

The NHMS screen comes into the claim's path when the technician records "Y" to being in the military service on the ADDB screen (pg. 5). The data collected on this screen is used to record periods of active duty military service for 1957 through 1967 for deemed military wages (DMW), which may affect the NH's insured status (i.e., eligibility for benefits).

#### NH Military Retirement/Federal Benefit (NHMR)

| MCS TRANSFER TO:<br>NH XXXXX3266 PATI | NH MILITARY RETIREMENT/FEDERAL BENEFIT NHMR<br>RI <last> CL XXXXX6708 MELIS <last> S</last></last> |
|---------------------------------------|----------------------------------------------------------------------------------------------------|
| IF RETIRED FROM MILITA                | RY, BASIS OF RETIREMENT: _                                                                         |
| 1. LENGTH OF SERVICE                  | 3. RESERVE SERVICE PAYABLE AT AGE 60                                                               |
| IF OPTION 4 CHOSEN                    | , EXPLAIN:                                                                                         |
| IF RETIRED AND SERVICE A              | AFTER DEC 31, 1956, INDICATE BRANCH OF SERVICE PAYING                                              |
| BENEFIT: _ 1. ARMY                    | 5. COAST GUARD                                                                                     |
| 2. NAVY                               | 6. PUBLIC HEALTH SERVICE                                                                           |
| 3. AIR FOR                            | CE 7. COASTAL/GEODETIC SURVEY                                                                      |
| 4. MARINE (                           | CORPS 8. OTHER                                                                                     |
| IF OPTION 8 CHOSEN                    | , EXPLAIN:                                                                                         |
| WAIVED ALL/PART OF R                  | ETIREMENT TO GET VA OR OTHER FED CREDIT (Y/N): _                                                   |
|                                       |                                                                                                    |
| IF ELIGIBLE FOR CIVILI                | AN FEDERAL AGENCY BENEFITS, INDICATE BENEFIT TYPE: _                                               |
| 1. SERVICE 2. SUR                     | VIVOR 3. DISABILITY 4. OTHER                                                                       |
| IF OPTION 4 CHOSEN                    | , EXPLAIN:                                                                                         |
| NAME OF FED AGENCY:                   |                                                                                                    |
| YEARS EMPLOYED:                       | DATE CLAIM FILED: CLAIM NO.:                                                                       |
| MOST RECENT AGENCY:                   |                                                                                                    |
| CITY:                                 | STATE: LAST WORKED:                                                                                |
|                                       |                                                                                                    |
|                                       |                                                                                                    |

The NHMR screen comes into the claim's path when the technician records the claimant receives a military or civilian federal agency benefit on the NHMS screen (pg. 8)

# NH Railroad Employment (NHRR) Screen

| MCS TRANSFER TO:                                                                                                    | NH RAILROAD EMPLOYMENT                                                                                                    | NHRR                                                                                   |
|----------------------------------------------------------------------------------------------------|----------------------------------------------------------------------------------------------------|----------------------------------------------------------------------------------------|
| NH XXXXX3266 PATRI K                                                                                                    | LAST> CL XXXXX6708                                                                                                    | MELIS (LAST)                                                                           |
| RR EMPLOYEE: <u>PATRICK</u> <u></u><br>MONTHS WORKED IN RR AFTER<br>EVER FILE FOR RRB RET/DIS<br>IF EMPLOYEE LIVING, REC'D<br>IF RRB EMPLOYEE DECEASED,<br>EMPLOYEE WORK IN RR AFTER | LAST> SSN: XXXXX<br>1936: BEFORE 1937:<br>AB (Y/N): IF YES, CLAIM NO:<br>RRB SICKNESS/UNEMPLOYMENT IN<br>SURVIVOR EVER RECEIVE RRB BEN<br>CAPPLYING FOR SOC SEC BENEFITS | (3266<br>LAST 18 MOS (Y/N): _<br>LAST 18 MOS (Y/N): _<br>IEFITS (Y/N): _<br>G (Y/N): _ |
| IF RR EMPLOYMENT IN LAST 18<br>RR EMPLOYER:<br>WORK LOCATION:<br>DEPT OCCUPATION:                                                                                                    | MONTHS OR WORK AFTER FILING F                                                                                                    | FOR SS BENEFITS:                                                                       |

The NHRR screen comes into the claim's path when the technician records a "Y" for "Worked in the RR for 5 years or more on the NHAB screen, or "Receiving RR retirement pension/annuity on the ADDB screen (pg. 5).

#### Work Deductions/Election Option (DEME) Screen

| MCS<br>NH                          | TRANSFER<br>XXXXX3266                                                         | TO:                                                                    | NORK DE                                | DUCTION<br>CL                        | S/ELECTION<br>XXXXX6708                                  | OPTION<br>MELIS                                       | DEME<br><last></last>                   |
|------------------------------------|-------------------------------------------------------------------------------|------------------------------------------------------------------------|----------------------------------------|--------------------------------------|----------------------------------------------------------|-------------------------------------------------------|-----------------------------------------|
| LIST T<br>TYF<br>NON-SE<br>YEAR TY | TYPES, AMOUNT<br>PES ARE: 1=WA<br>RVICE MONTHS<br>YPE AMOUNT                  | S, PRFS, A<br>AGES 2=SEI<br>PLACE AN X<br>ALL NON                      | ND NON-<br>3=WAG<br>K UNDER<br>E 01 02 | SERVICE<br>ES AND<br>ALL, N<br>03 04 | MONTHS FC<br>SEI PRF<br>ONE, OR EF<br>05 06 07 0         | 0R 2019 202<br>: P=PERM<br>0CH MONTH T<br>08 09 10 11 | 0 2021<br>HAT APPLIES<br>12 PRF FY ENDS |
| 19 =<br>20 -<br>21 _               |                                                                               | ·                                                                      |                                        |                                      |                                                          |                                                       |                                         |
| IF OVER<br>SPECIAL                 | R THE MAX OR<br>PAYMENTS IN                                                   | NONCOVERED<br>IVOLVED (Y/I<br>FOREIG                                   | EARNIN<br>N): _<br>N WORK :            | GS INVO<br>IF YES<br>SERVICE         | LVED, CORR<br>, CORRECT<br>MONTHS                        | ECT THE AB<br>ABOVE                                   | OVE AMOUNTS                             |
|                                    | (YY)<br>—                                                                     | ALL 01 0:<br>                                                          | 2 03 04<br>                            | 05 06<br>                            | 07 08 09 1<br>                                           | .0 11 12<br><br>                                      |                                         |
| ELECTIO<br>A.<br>C.<br>E.<br>F.    | DN/ENTITLEMEN<br>MOST ADVANTA<br>CLAIMANT'S C<br>NOT APPLICAE<br>OTHER: SPECI | IT OPTION: 1<br>DECUS MONT<br>CHOSEN MONT<br>BLE (DIB AU<br>CAL REASON | DA<br>DA<br>H<br>K SPOUS               | TE(MMYY<br>B.E<br>D.U<br>E WHO M     | ): <u>1120</u><br>ARLIEST MC<br>NREDUCED C<br>EETS CRITE | — — — —<br>DNTH WITHOU<br>CLAIMANT<br>RIA)            | T REDUCTION                             |

The DEME screen collects and uses the data provided on the upper portion of DEME screen to determine deductions under the Annual Earnings Test. The bottom portion is where the technician records the month the claimant wants to begin receiving benefits.

## NH Dependent Parent (NPAR) Screen

| MCS TR                       | RANSFER TO:        | NH DEPENDEN     | PARENT       | NPAR           |
|------------------------------|--------------------|-----------------|--------------|----------------|
| NH XXXX                      | X3266 PATRI KLAS   | ST>             | CL XXXXX670  | 8 MELIS (LAST) |
| DEPENDENT<br>NAME:<br>ADDRES | PARENTS:           |                 |              |                |
| PARENT                       | TYPE: _ 1          | L. NATURAL 2.   | STEPPARENT 3 | . ADOPTIVE     |
| IF                           | STEPPARENT, DATE ( | OF STEP-RELATIO | NSHIP:       |                |
| IF                           | ADOPTIVE PARENT, D | DATE OF ADOPTIC | DN :         |                |
| NAME:                        | 3:                 |                 |              |                |
| PARENT                       | TYPE: 1            | L. NATURAL 2.   | STEPPARENT 3 | . ADOPTIVE     |
| IF                           | STEPPARENT, DATE ( | OF STEP-RELATIO | NSHIP:       |                |
| IF                           | ADOPTIVE PARENT, D | DATE OF ADOPTIC | DN:          |                |
|                              |                    |                 |              |                |

The NPAR screen collects information about a dependent parent(s) as a lead to a potential parent's claim.

#### Citizenship (US and/or Foreign) CLCZ Screen

| COMM CITIZENSHIP (U S AND/OR FOREIGN)<br>NH: XXXXX3266 PATRI <last> BN: XXXXX6708 MELIS <last></last></last>                                                                                                    | CLCZ<br>PIC:                                       |
|----------------------------------------------------------------------------------------------------|----------------------------------------------------|
| *COUNTRY/TERRITORY OF CITIZENSHIP: US                                                                                                    |                                                    |
| SELECT U S TYPE IF CITIZENSHIP COUNTRY IS U S:                                                                                                    | For United States<br>citizens, technicians         |
| SELECT U S PROOF IF CITIZENSHIP COUNTRY IS U S:         1=ENUMERATION       4=DEVELOPMENT PENDING         2=TITLE 2/18/16       5=N0 PROOF         3=FUTURE USE       6=PRESUMED - SYSTEMS GENERATED ONLY.         *CITIZENSHIP START DATE (MMDDCCYY):       05181955                                                                                                    | complete these<br>fields to document<br>the claim. |
| CITIZENSHIP STOP DATE (MMDDCCYY): When claimar                                                                                                    | nts are non-U.S. citizens,                         |
| IS LAWFUL PRESENCE DATA NEEDED (Y/N): technicians co<br>bring the Law                                                                                                    | mplete this field to<br>ful Presence screen into   |
| ADD NEW OCCURRENCE $(Y/N)$ : <u>N</u> the claims part the claims part the claims pa | h.                                                 |

The CLCZ screen collects the country of citizenship and documents evidence of U.S. citizenship or the need to document lawful presence. Information collected on this screen updates the Integrated Client Data Base Record/Person Information and is available for future claims and other application systems that request the claimant's mailing address.

# **Claimant Mailing Address (CADR) Screen**

| MCS                             | CLAIMANT MAILING A | DDRESS            | CADR            |
|---------------------------------|--------------------|-------------------|-----------------|
| NH: XXXXX3266 PATRI (LAST)      | CL: X              | XXXX6708 MELIS KI | _AST>           |
|                                 |                    |                   |                 |
|                                 |                    |                   |                 |
| *ADDRESS 1: 234 SECURITY BU     |                    | DRESS 2           |                 |
| ADDRESS 3:                      |                    | DRESS 4:          |                 |
| *CITY: ANNAPOLIS                |                    | STATE: MD         | ZIP: 21401      |
| STATE & COUNTY CODE:            |                    | COUNTY:           |                 |
|                                 |                    |                   |                 |
| COUNTRY:                        |                    | CONSULAR          | CODE:           |
| FOREIGN POSTAL ZONE:            |                    |                   |                 |
|                                 |                    |                   |                 |
| *BANK ACCOUNT (Y/N): _          | * 🖸                | IRECT EXPRESS (Y  | /N): _          |
|                                 |                    |                   |                 |
| DIRECT DEPOSIT ROUTING TRAN     | SIT NUMBER:        | ACCOUN            | T TYPE (C/S): _ |
| DEPOSITOR ACCOUNT NUMBER: _     |                    |                   |                 |
|                                 |                    |                   |                 |
|                                 |                    | FUREIGN PHONE:    |                 |
| ENTER PHONE CODE: <u>3</u> 1=HO |                    | 3=NONE 4=1        | JNKNOWN         |
| 5=01                            | IER 6=ATTORNEY     | 7=MOBILE.         |                 |
|                                 |                    | TRAI              | NSFER TO:       |

The CADR screen collects contact and payment information. The address data entered on this screen updates the Integrated Client Data Base Record/Person Information and is available for future claims and other application systems that request the claimant's mailing address.

# **Client Address (CLAD) Screen**

| TRANSFER TO:                                 | CLIENT ADDRESS<br>CL XXXXX6708     | MELIS <last></last>  | CLAD  |
|----------------------------------------------|------------------------------------|----------------------|-------|
| ADDRESS TYPE: PRINCIPAL DWELLING             | RESIDENCE                          |                      |       |
| ADDRESS: 234 SECURITY RIVD                   |                                    |                      |       |
| CITY: ANNAPOLIS                              | STATE: <u>MD</u> ZIP: <u>21401</u> |                      |       |
| STATE/COUNTY CODE: 21010 DIS                 | TRICT OFFICE CODE: 277             |                      |       |
| FOREIGN COUNTRY:<br>CONSULAR CODE: GEOGRAPHI | FOREIGN POSTAL<br>C CODE:          | . ZONE:              |       |
| START STOP N/E<br>(MMDDYY) (MMDDYY)          |                                    |                      |       |
| <u>120720</u> <u>X</u>                       |                                    |                      |       |
| NEW (Y/N): <u>N</u> DELETE THIS PAG          | E (Y/N): <u>N</u> EXIT CLAD        | ) (Y∕N): <u>N</u> 01 | OF 01 |

The CLAD screen collects the principal dwelling residence addresses that may or may not be the same as the mailing address.

# Lawful Presence (CLLP) Screen

| COMM<br>NH: XXXXX3266 PATRI <last></last>                                                                                                    | LAWFUL PRESENCE<br>BN: XXXXX6708 MELIS (LAST)                                                  | CLLP<br>PIC:                           |
|----------------------------------------------------------------------------------------------------|------------------------------------------------------------------------------------------------|----------------------------------------|
| *SELECT LAWFUL PRESENCE STATUS<br>1=LAWFULLY ADMITTED FOR PE<br>2=DOES NOT NEED REVERIFICA<br>3=NEEDS REVERIFICATION (OT<br>4=NOT LAWFULLY PRESENT. | OF NON U S CITIZEN:<br>ERMANENT RESIDENCE (LAPR)<br>ATION (OTHER THAN LAPR)<br>THER THAN LAPR) | Documentation of                       |
| *START DATE OF THIS LAWFUL PRES                                                                                                    | SENCE STATUS (MMDDCCYY):                                                                       | evidence questions for the technician. |
| IF NOT LAWFULLY PRESENT, PHYSIC                                                                                                    | CALLY PRESENT IN THE U S (Y/N                                                                  | D:                                     |
| IF LAWFULLY PRESENT, SELECT LAW<br>1=PROOF 2=NO PROOF 3=DEVELOP                                                                                     | IFUL PRESENCE PROOF: _ PMENT PENDING.                                                          |                                        |
| LAWFUL PRESENCE STOP DATE (MMDD                                                                                                    | ):                                                                                             |                                        |
| ADD NEW OCCURRENCE (Y/N): <u>N</u>                                                                                                    |                                                                                                |                                        |
| PF1 HELP AVAILABLE                                                                                                    |                                                                                                | TRANSFER TO:                           |

The CLLP screen comes into the claims path when technicians code "IS LAWFUL PRESENCE DATA NEEDED" as "Y" on the CLCZ screen (page 11). Technicians document the immigration status under one of the four categories and the status of development (e.g., proof, no proof, or development pending).

### Beneficiary Marriage (BMAR) Screen

| COMM BENEFICIARY MARRIAGE                                           | BMAR        |
|---------------------------------------------------------------------|-------------|
| NH: XXXXX3266 PATRI <last> BN: XXXXX6708 MELIS <last></last></last> | PIC:        |
|                                                                     |             |
| *SPOUSE'S FIRST NAME: MIDDLE: _ *LAST:                              |             |
| SPOUSE'S SSN:                                                       |             |
| SPOUSE'S BIRTHDATE (MMDDCCYY): IF BIRTHDATE UNKNOWN, AGE:           |             |
| *MARRIAGE DATE (MMDDCCYY): *PROOF (Y/N): _                          |             |
| MARRIAGE CITY: MARRIAGE STATE/FOREIGN COUNTRY                       | :           |
| *SELECT MARRIAGE TYPE: _ 1=CLERGY/PUBLIC OFFICIAL 3=OTHER CEREMON   | IAL         |
| 2=COMMON LAW 4=DEEMED.                                              |             |
| SELECT SPECIAL RELATIONSHIP: _ 1=216B1 2=216F1 3=202C2 4=216K       | 5=216C2/G2. |
| PROTECTED MARRIAGE (Y/N): _                                         |             |
| MARRIAGE END DATE (MMDDCCYY): PROOF (Y/N): _                        |             |
| SELECT MARRIAGE END REASON: _                                       |             |
| 1=DEATH 2=DIVORCE 3=ANNULMENT OF VOIDABLE 4=PUTATIVE 5=VOID/VOI     | DED.        |
| MARRIAGE ENDED CITY: MARRIAGE ENDED STATE/FOREIGN                   | COUNTRY:    |
| IF SPOUSE DECEASED, DATE OF DEATH (MMDDCCYY):                       |             |
| *OTHER MARRIAGES (Y/N): <u>N</u>                                    |             |
|                                                                     |             |
| ADD NEW OCCURRENCE (Y/N): N                                         |             |
|                                                                     |             |
| PF1 HELP AVAILABLE TRANSFER                                         | то:         |
|                                                                     |             |

The BMAR Screen comes into the claims path when filing for benefits on a spouse/widow(er)'s earnings record. The marriage data collected documents the entitlement factors for spouse/widow(er)'s benefits. Information collected on this screen updates the Integrated Client Data Base Record/Person Information and is available for future claims.

## Dependent Child In Care (DCIC) Screen

| DEPENDENT CHILD IN CARE DCIC<br>NH: XXXXX3266 PATRI <last> BN: XXXXX6708 MELIS <last> PIC:</last></last>                      |  |
|----------------------------------------------------------------------------------------------------|--|
| CHILD OF N H UNDER AGE 16 OR DISABLED IN PAST 13 MONTHS OR SINCE N H DEATH                                                    |  |
| *CHILD FIRST NAME: MIDDLE: _ *LAST NAME:<br>*S S N CHILD ENTITLED ON: *PIC: CHILD BOAN:<br>*MONTH CHILD IN CARE MET (MMCCYY): |  |
| CHILD ENTITLED ON ANOTHER S S N, ENTER REASON, IF CHILD IN CARE ENDED: _<br>1=CHILD ATTAINED AGE 16                           |  |
| REMARKS:                                                                                                    |  |
| ADD NEW OCCURRENCE (Y/N): <u>N</u>                                                                                            |  |

The DCIC screen collects data for each child in the care of an auxiliary spouse or surviving spouse child-in-care beneficiary. The child in the beneficiary's care must be a child of the NH who is under age 16 or disabled and entitled to child's benefits. Data for each "in care" child is entered on separate DCIC screens.

## **CL Military Service (CLMS) Screen**

|        |                           |            |          |         | •       |           |               |        |  |
|--------|---------------------------|------------|----------|---------|---------|-----------|---------------|--------|--|
| MCS    |                           |            | CL MI    | LITARY  | SERVIC  | Ξ         |               | CLMS   |  |
| NH: XX | XXX <mark>3266</mark> PAT | TRI KLAST  | >        |         | CL: X   | XXXX6708  | MELIS (LAST)  |        |  |
| FIRST  | NAME USED 1               | IN SERVIC  | E:       |         | MI: _   | LAST NAME | :             |        |  |
| SERVIC | E NO:                     |            |          |         |         |           |               |        |  |
| *RECEI | VE OR ELIGI               | IBLE FOR I | MIL OR C | IV FEDE | RAL AGI | ENCY BENE | FIT (SELECT C | NE): _ |  |
|        |                           | 1=CI       | VILIAN   | 2=MILIT | ARY 3:  | =BOTH 4=  | NONE.         |        |  |
| [ A/R  | BRANCH OF                 | SERVICE    | START    | END     | N/E     | RANK      | PROOF         |        |  |
| _      |                           |            |          |         |         |           |               |        |  |
| _      |                           |            |          |         |         |           |               |        |  |
| _      |                           |            |          |         |         |           |               |        |  |
| _      |                           |            |          |         | _       |           |               |        |  |
| _      |                           |            |          |         |         |           |               |        |  |
| _      |                           |            |          |         | _       |           |               |        |  |
| _      |                           |            |          |         |         |           |               |        |  |
| _      |                           |            |          |         | _       |           |               |        |  |
| _      |                           |            |          |         |         |           |               |        |  |
| _      |                           |            |          |         | _       |           |               |        |  |
|        |                           |            |          |         |         |           |               |        |  |
|        |                           |            |          |         |         |           |               |        |  |

The CLMS one of two screens that asks for information about military service. The screen comes into the path when the technician enters "Y" to "In Active Military Service After Sept 7 1939" on the ADDB screen (pg. 5).

#### CL Military Retirement/Federal Benefit (CLMR) Screen

| MCS TRANSFER TO:       | CL MILITARY RETIREMENT/FEDERAL BENEFIT CLMR           |
|------------------------|-------------------------------------------------------|
| NH XXXXX3266 PA        | TRI <last> CL XXXXX6708 MELIS <last></last></last>    |
|                        |                                                       |
| IF RETIRED FROM MILIT  | ARY, BASIS OF RETIREMENT: _                           |
| 1. LENGTH OF SERVICE   | <ol><li>RESERVE SERVICE PAYABLE AT AGE 60</li></ol>   |
| 2. DISABILITY          | 4. OTHER                                              |
| IF OPTION 4 CHOSE      | N, EXPLAIN:                                           |
| IF RETIRED AND SERVICE | AFTER DEC 31, 1956, INDICATE BRANCH OF SERVICE PAYING |
| BENEFIT: _ 1. ARMY     | 5. COAST GUARD                                        |
| 2. NAVY                | 6. PUBLIC HEALTH SERVICE                              |
| 3. AIR FO              | RCE 7. COASTAL/GEODETIC SURVEY                        |
| 4. MARINE              | CORPS 8. OTHER                                        |
| IF OPTION 8 CHOSE      | N, EXPLAIN:                                           |
| WAIVED ALL/PART OF I   | RETIREMENT TO GET VA OR OTHER FED CREDIT (Y/N): _     |
|                        |                                                       |
| IF ELIGIBLE FOR CIVIL  | IAN FEDERAL AGENCY BENEFITS, INDICATE BENEFIT TYPE: _ |
| 1. SERVICE 2. SU       | RVIVOR 3. DISABILITY 4. OTHER                         |
| IF OPTION 4 CHOSE      | N, EXPLAIN:                                           |
| NAME OF FED AGENCY:    |                                                       |
| YEARS EMPLOYED:        | DATE CLAIM FILED: CLAIM NO.:                          |
| MOST RECENT AGENCY:    |                                                       |
| CITY:                  | _ STATE: LAST WORKED:                                 |
|                        |                                                       |
|                        |                                                       |

The CLMR screen is a condition screen that comes into the claims path when the CLMS screen shows the claimant is receiving or eligible for a military or civilian benefit.

CL Railroad Employment (CLRR) Screen

| MCS TRANSFER TO:                                           | CL RAILROAD                                      | EMPLOYMENT        | CLRR                     |
|------------------------------------------------------------|--------------------------------------------------|-------------------|--------------------------|
| NH XXXXX3266 PATRI                                         | <last></last>                                    | CL XXXXX6708      | MELIS <last></last>      |
| RR EMPLOYEE: MELISSA                                       | EDWARDSS                                         | SSN: XXXXX        | 6708                     |
| MONTHS WORKED IN RR AFT                                    | ER 1936: BE                                      | FORE 1937:        | LAST 18 MOS (Y/N): _     |
| IF EMPLOYEE LIVING, REC                                    | D RRB SICKNESS                                   | /UNEMPLOYMENT IN  | LAST 18 MOS (Y/N): _     |
| EMPLOYEE WORK IN RR AFT                                    | ER APPLYING FOR                                  | SOC SEC BENEFITS  | G (Y/N) : _              |
| IF RR EMPLOYMENT IN LAST<br>RR EMPLOYER:<br>WORK LOCATION: | 18 MONTHS OR WO                                  | RK AFTER FILING F | OR SS BENEFITS:          |
| DEPT OCCUPATION:                                           |                                                  |                   |                          |
| IF CLAIMANT EVER RECEIVED                                  | RRB BENEFITS:                                    |                   |                          |
| RR APPLICANT: MELISSA                                      | EDWARDSS                                         | CLAI              | M NO:                    |
| RR EMPLOYEE NAME:                                          |                                                  |                   | SSN:                     |
| RELATIONSHIP:                                              |                                                  |                   |                          |
| HAS RRB NOTIFIED APPLIC<br>SOCIAL SECURITY BENEF           | 1. MUNTHLY 2.<br>ANT THAT RRB MA<br>ITS (Y/N): _ | Y BE AFFECTED BY  | SIDUAL<br>ENTITLEMENT TO |
| SUCIAL SECURITY BENEF                                      | ITS (Y/N): _                                     |                   |                          |

The CLRR screen comes into the path when the technician enters "Y" to either WORKED IN RR FOR 5 YEARS OR MORE or RECEIVING RR RETIREMENT PENSION/ANNUITY on Additional Benefits (ADDB).

#### SP Railroad Employment (SPRR) Screen

| NH XXXXX6708       MELIS <last>       CL XXXXX6708       MELIS <last>         RR EMPLOYEE: PATRICK       <last>       SSN: XXXX23266         MONTHS WORKED IN RR AFTER 1936:       BEFORE 1937:       LAST 18 MOS (Y/N):         EVER FILE FOR RRB RET/DISAB (Y/N):       IF YES, CLAIM NO:         IF EMPLOYEE LIVING, REC'D RRB SICKNESS/UNEMPLOYMENT IN LAST 18 MOS (Y/N):       IF RRB EMPLOYEE DECEASED, SURVIVOR EVER RECEIVE RRB BENEFITS (Y/N):         IF RRB EMPLOYEE WORK IN RR AFTER APPLYING FOR SOC SEC BENEFITS (Y/N):       I         IF RR EMPLOYMENT IN LAST 18 MONTHS OR WORK AFTER FILING FOR SS BENEFITS:         RR EMPLOYER:      </last></last></last> | MCS TRANSFER      | TO: SP RAILR          | OAD EMPLOYMENT       | SPRR                 |
|----------------------------------------------------------------------------------------------------|-------------------|-----------------------|----------------------|----------------------|
| RR EMPLOYEE: PATRICK <pre>KLAST</pre> SSN: XXXX23266          MONTHS WORKED IN RR AFTER 1936:                                                                                                    | NH XXXXX6708      | MELIS <last></last>   | CL XXXXX6708         | MELIS <last></last>  |
| MONTHS WORKED IN RR AFTER 1936:       BEFORE 1937:       LAST 18 MOS (Y/N):         EVER FILE FOR RRB RET/DISAB (Y/N):       IF YES, CLAIM NO:         IF EMPLOYEE LIVING, REC'D RRB SICKNESS/UNEMPLOYMENT IN LAST 18 MOS (Y/N):         IF RRB EMPLOYEE DECEASED, SURVIVOR EVER RECEIVE RRB BENEFITS (Y/N):         EMPLOYEE WORK IN RR AFTER APPLYING FOR SOC SEC BENEFITS (Y/N):         IF RR EMPLOYMENT IN LAST 18 MONTHS OR WORK AFTER FILING FOR SS BENEFITS:         RR EMPLOYER:         WORK LOCATION:         DEPT OCCUPATION:                                                                                                    | RR EMPLOYEE: PATH | RICK (LAST)           | SSN: XXXX2           | 3266                 |
| EVER FILE FOR RRB RET/DISAB (Y/N):       IF YES, CLAIM NO:         IF EMPLOYEE LIVING, REC'D RRB SICKNESS/UNEMPLOYMENT IN LAST 18 MOS (Y/N):       IF RRB EMPLOYEE DECEASED, SURVIVOR EVER RECEIVE RRB BENEFITS (Y/N):         IF RRB EMPLOYEE WORK IN RR AFTER APPLYING FOR SOC SEC BENEFITS (Y/N):       IF         IF RR EMPLOYMENT IN LAST 18 MONTHS OR WORK AFTER FILING FOR SS BENEFITS:       RR EMPLOYER:         WORK LOCATION:                                                                                                    | MONTHS WORKED     | IN RR AFTER 1936:     | BEFORE 1937:         | LAST 18 MOS (Y/N): _ |
| <pre>IF EMPLOYEE LIVING, REC'D RRB SICKNESS/UNEMPLOYMENT IN LAST 18 MOS (Y/N): _ IF RRB EMPLOYEE DECEASED, SURVIVOR EVER RECEIVE RRB BENEFITS (Y/N): _ EMPLOYEE WORK IN RR AFTER APPLYING FOR SOC SEC BENEFITS (Y/N): _ IF RR EMPLOYMENT IN LAST 18 MONTHS OR WORK AFTER FILING FOR SS BENEFITS: RR EMPLOYER: WORK LOCATION: DEPT OCCUPATION:</pre>                                                                                                    | EVER FILE FOR F   | RRB RET/DISAB (Y/N):  | IF YES, CLAIM NO:    |                      |
| IF RRB EMPLOYEE DECEASED, SURVIVOR EVER RECEIVE RRB BENEFITS (Y/N): _<br>EMPLOYEE WORK IN RR AFTER APPLYING FOR SOC SEC BENEFITS (Y/N): _<br>IF RR EMPLOYMENT IN LAST 18 MONTHS OR WORK AFTER FILING FOR SS BENEFITS:<br>RR EMPLOYER:                                                                                                    | IF EMPLOYEE LIV   | /ING, REC'D RRB SICKN | ESS/UNEMPLOYMENT IN  | LAST 18 MOS (Y/N): _ |
| EMPLOYEE WORK IN RR AFTER APPLYING FOR SOC SEC BENEFITS (Y/N):<br>IF RR EMPLOYMENT IN LAST 18 MONTHS OR WORK AFTER FILING FOR SS BENEFITS:<br>RR EMPLOYER:<br>WORK LOCATION:<br>DEPT OCCUPATION:                                                                                                    | IF RRB EMPLOYE    | E DECEASED, SURVIVOR  | EVER RECEIVE RRB BEN | EFITS (Y/N): _       |
| IF RR EMPLOYMENT IN LAST 18 MONTHS OR WORK AFTER FILING FOR SS BENEFITS:<br>RR EMPLOYER:<br>WORK LOCATION:<br>DEPT OCCUPATION:                                                                                                    | EMPLOYEE WORK     | IN RR AFTER APPLYING  | FOR SOC SEC BENEFITS | (Y/N): _             |
| RR EMPLOYMENT IN LAST 18 MONTHS OR WORK AFTER FILING FOR SS BENEFITS:<br>RR EMPLOYER:<br>WORK LOCATION:<br>DEPT OCCUPATION:                                                                                                    |                   |                       |                      |                      |
| RR EMPLOYER:<br>WORK LOCATION:<br>DEPT OCCUPATION:                                                                                                    | IF RR EMPLOYMENT  | IN LAST 18 MUNIHS UR  | WORK AFTER FILING F  | UR SS BENEFIIS:      |
| WORK LOCATION:<br>DEPT OCCUPATION:                                                                                                    | RR EMPLOYER:      |                       |                      |                      |
| DEPT OCCUPATION:                                                                                                    | WURK LUCATION:    |                       |                      |                      |
|                                                                                                    | DEPT OCCUPATION   | N:                    |                      |                      |
|                                                                                                    |                   |                       |                      |                      |
|                                                                                                    |                   |                       |                      |                      |

The SPRR screen comes into the path when the technician enters "Y" in WORKED IN RR FOR 5 YEARS OR MORE and "Y" in [3-C] SPOUSE on ADDB (pg. 5).

### **Government Pension (GPI1) Screen**

| СОММ                                                           | GOVERNMENT PENSION<br>CL: XXX-XX-67                | GPI1<br>708 MELIS <last> SS</last>                              |
|----------------------------------------------------------------|----------------------------------------------------|-----------------------------------------------------------------|
| *GOVERNMENT PENSION IDENTIFIC                                  | ATION NUMBER:                                      |                                                                 |
| *ENTER GOVERNMENT PENSION TYP<br>1=FEDERAL 2=STATE 3=LOCA      | <mark>E: _</mark><br>L 4=MILITARY.                 |                                                                 |
| *IS THIS GOVERNMENT PENSION B<br>*IS THIS GOVERNMENT PENSION B | ASED ON ANOTHER PERSON'<br>ASED ONLY ON EMPLOYMENT | 'S EARNINGS (Y/N): <u>N</u><br>COVERED UNDER SS (Y/N): <u>N</u> |
| EARLIEST DATE ELIGIBLE FOR T                                   | HIS PENSION (MMDDCCYY):                            | PROOF (Y/N):                                                    |
| PERIODIC PAYMENTS AWARDED (Y                                   | /N): _ LUMP SUM                                    | I PAYMENT AWARDED (Y∕N): _                                      |
| DATE PENSION AMOUNT WAS LAST                                   | VERIFIED (MMCCYY):                                 |                                                                 |
| FUTURE PENSION ENTITLEMENT D                                   | ATE (MMCCYY):                                      |                                                                 |
| DELETE THIS GOVERNMENT PENSI                                   | ON (Y∕N): <u>N</u>                                 |                                                                 |
|                                                                |                                                    |                                                                 |

The GPI1 screen comes up in the claim's path when the technician records a "Y" for "Qualify for US FED/State/Local Government Pension based on any work performed which was not covered under SS on the ADDB screen (pg. 5).

| СОММ                   | GOVERNMENT PENSIO | N-ADDRESS     |               | GPI2 |
|------------------------|-------------------|---------------|---------------|------|
|                        | CL                | : XXX-XX-6708 | MELIS (LAST)  |      |
| PENSION IDENTIFICATION | NUMBER: 12345     | PENSION       | TYPE: FEDERAL |      |
| EMPLOYER NAME:         |                   |               |               |      |
| ADDRESS 1:             | ADDRES            | S 2:          |               |      |
| ADDRESS 3:             | ADDRES            | S 4:          |               |      |
| CITY:                  | ST                | ATE:ZI        | P:            |      |
| CONTACT:               | PH                | ONE:          | EXTENSION     | :    |
| E-MAIL:                |                   | FAX:          |               |      |
| PAYER NAME:            |                   |               |               |      |
| ADDRESS 1:             | ADDRES            | S 2:          |               |      |
| ADDRESS 3:             | ADDRES            | S 4:          |               |      |
| CITY:                  | ST                | ATE: ZI       | P:            |      |
| CONTACT:               | PH                | ONE :         | EXTENSION     | :    |
| E-MAIL:                |                   | FAX:          |               |      |
|                        |                   |               |               |      |
| PAYER PLAN STATE:      | PAYER PLAN NA     | ME:           |               |      |
| PF1 HELP AVAILABLE     |                   |               | TRANSFER      | TO:  |

### **Government Pension-Address (GPI2)**

The GPI2 screen comes into the claim's path when the technician records a "N" for "Is this government pension based on another person's earnings or only on employment covered under SS on the GPI1 screen. Technicians document the government employer and government pension payer information.

#### **Government Pension Federal 1 (GPF1)**

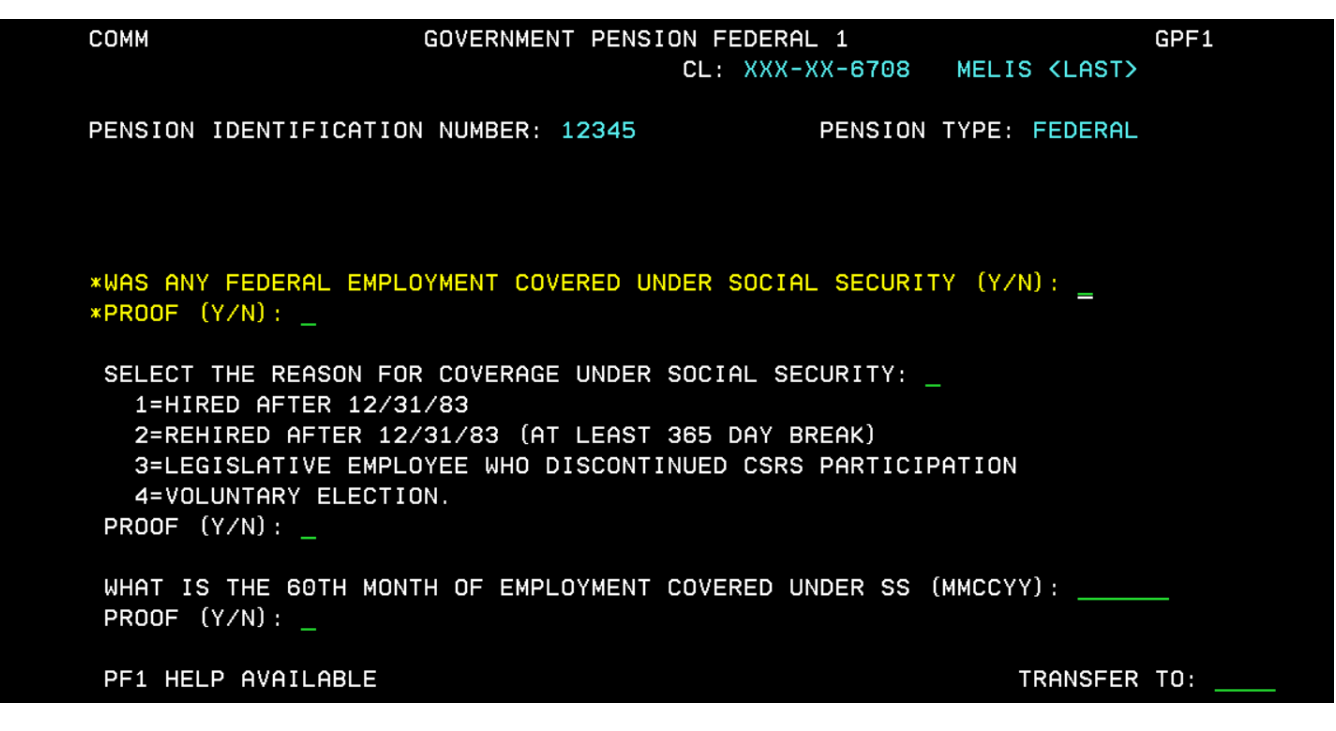

The GPF1 screen comes into the claim's path when the technician records a "N" for "Is this a government pension based on another person's earnings, and based only on employment covered under SS on the GPI1 screen (pg. 16).

| NSION IDENTIFICATI | IUN NUMBER: 12345 | PEN     | ISION TYPE: FEDERAL |
|--------------------|-------------------|---------|---------------------|
| *START (MMDDCCYY)  | STOP (MMDDCCYY)   | *AMOUNT | *FREQUENCY          |
|                    |                   |         |                     |
|                    |                   |         |                     |
|                    |                   |         |                     |
|                    |                   |         |                     |
|                    |                   |         | _                   |
|                    |                   |         |                     |
|                    |                   |         |                     |
|                    |                   |         |                     |
|                    |                   |         | _                   |

#### **Government Pension Periodic Payments (GPP1)**

The GPP1 screens comes into the claim's path when the technician records a "Y" for period payments on the GPI1 screen (pg. 16).

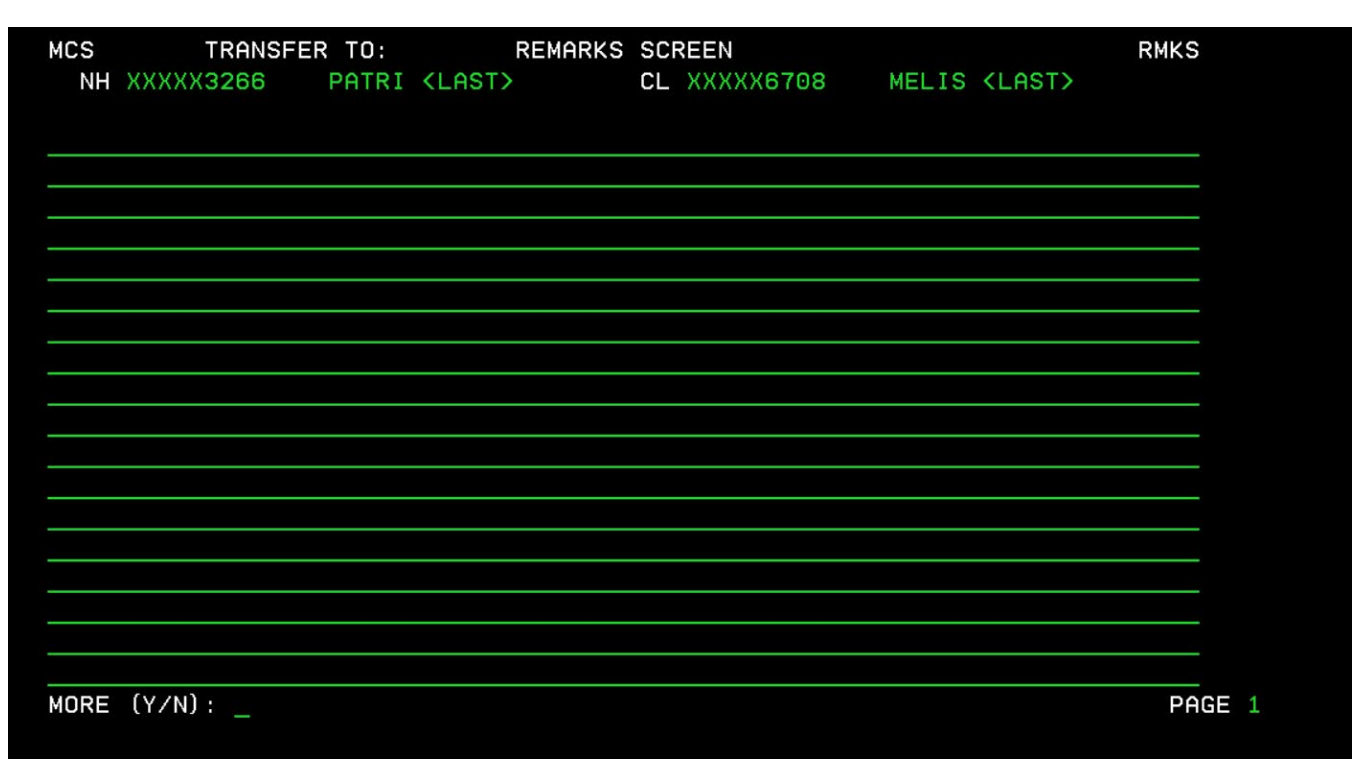

# Remarks (RMKS) Screen

The RMKS screen is the last page of the claim's path. It collects information and/or explanations an applicant may provide when completing the application.